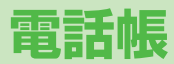

| 電話帳について4-2                    |
|-------------------------------|
| 電話帳の登録4-3                     |
| 電話帳に登録できる項目4-3                |
| 電話帳に登録する 4-3                  |
| 他の機能から電話帳に登録する                |
| グループを設定する4-5                  |
| 電話帳の検索/利用 4-6                 |
| 電話帳の検索方法を変える 4-6              |
| 電話帳から電話をかける4-6                |
| 電話帳からメールを送る4-7                |
| スピードダイヤルを利用する                 |
| 電話帳から利用できる機能4-8               |
| 電話帳の管理4-9                     |
| 電話帳を編集する4-9                   |
| 電話帳を削除する4-9                   |
| 本体とUSIMカード間で電話帳データをコピーする 4-10 |
| 電話帳の使用を禁止する4-10               |
| 電話帳のメモリ容量を確認する                |
| S!電話帳バックアップ4-11               |
| 電話帳を手動で同期させる4-12              |
| 電話帳を自動で同期させる                  |
| 同期の履歴を確認する4-12                |
| オーナー情報4-13                    |
| オーナー情報を登録する4-13               |
| オーナー情報で利用できる機能 4-13           |

# 電話帳について

よく電話をかけたり、メールをやりとりする相手の名前や電話番号、メールアドレスなどを電話帳に登録しておくと、簡単な操作 で発信や送信ができます。

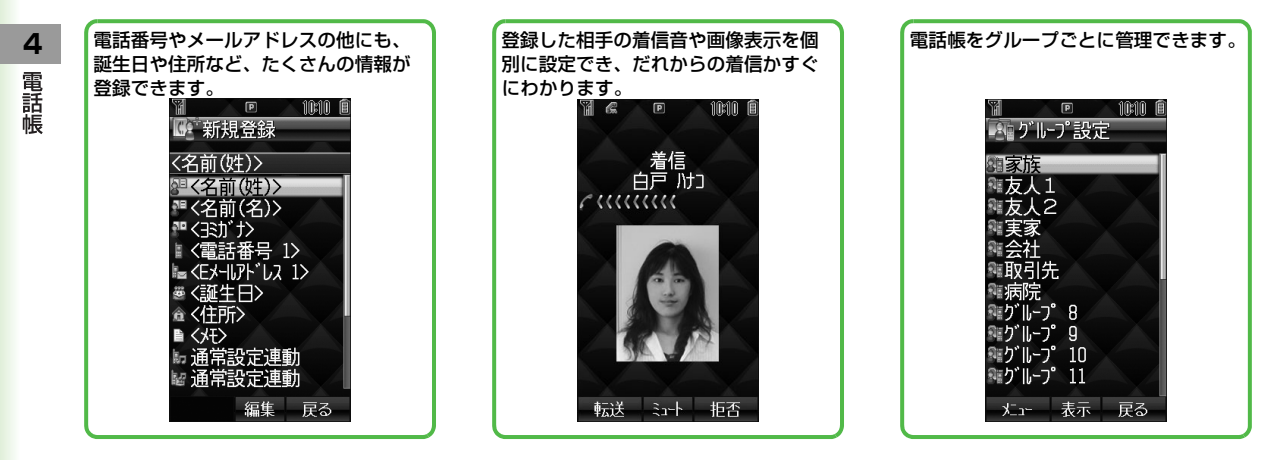

# お知らせ 大切なデータを失わないために 電話帳に登録した電話番号や名前は、電池パックを長い間外していたり、電池残量のない状態で放置したりすると、消失または変化することがあります。また、事故や故障でも同様の可能性があります。大切な電話帳などは、控えをとっておくことをおすすめします。なお、電話帳が消失または変化した場合の損害につきましては、当社では責任を負いかねますのであらかじめご了承ください。

#### 

●電話帳の使用を禁止する(CP.4-10)

- ●メモリカードにデータをバックアップする (CPP.8-18)
- ●電話帳データを赤外線で送信する(ごP.9-3)

# 電話帳の登録

#### 電話帳に登録できる項目

本機には、本体のメモリに登録する本体電話帳と、USIMカード のメモリに登録するUSIM電話帳があります。

●本体電話帳には最大1000件の登録ができます。USIM電話帳に 登録できる件数はUSIMカードによって異なります。

| 電話帳の登録項目  | 本体 | USIMカード |
|-----------|----|---------|
| 名前(姓)/(名) | 0  | 0       |
| ヨミガナ      | 0  | 0       |
| 電話番号      | 3件 | 2件      |
| Eメールアドレス  | 3件 | 1件      |
| 誕生日       | 0  | ×       |
| 住所        | 0  | ×       |
| メモ        | 0  | ×       |
| 音声着信音     | 0  | ×       |
| TVコール着信音  | 0  | ×       |
| メール着信音    | 0  | ×       |
| イルミネーション  | 0  | ×       |
| 画像        | 0  | ×       |
| グループ      | 0  | 0       |
| シークレット    | 0  | ×       |

○:登録できます。 ×:登録できません

●お客様のUSIMカードを他のソフトバンク携帯電話にセットしても、USIMカード内の電話帳データを利用できます。

### 電話帳に登録する

#### 本体またはUSIMカードの電話帳に登録します。

● USIM電話帳に登録する場合は、あらかじめ保存先をUSIMまたは毎回確認に設定してから行ってください。(♪P.15-11)

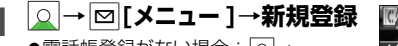

- ●電話帳登録がない場合: ○→ 図[新規登録]
- ●保存先を毎回確認に設定している場合:本体またはUSIMを選択

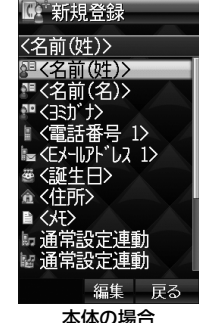

2 項目を選択(下記参照)

| 項目                  | 操作·補足                                                      |
|---------------------|------------------------------------------------------------|
| 名前(姓) <sup>※1</sup> | 姓を登録します。USIM電話帳の場合、 <b>姓名</b> に姓<br>と名の両方を入力します。<br>> 姓を入力 |
| 名前(名) <sup>※1</sup> | 名を登録します。<br>> 名を入力                                         |
| ヨミガナ                | 名前を入力すると自動的にヨミガナが登録されます。<br>> 変更する場合は、●[ <b>編集]</b> →修正する  |

**4** 電話帳

4-3

| 項目                 | 操作·補足                                                                                                    | 項目                     | 操作·補足                                                                           |
|--------------------|----------------------------------------------------------------------------------------------------|------------------------|---------------------------------------------------------------------------------|
| 電話番号               | > 電話番号を入力(→本体電話帳の場合、アイ                                                                                                    |                        | > グループを選択                                                                       |
| 1~3*1              | コンを選択)                                                                                                    | グループ                   | ● 電話帳から相手を呼び出すときに、グループ単                                                         |
| Eメールアドレ            | > Eメールアドレスを入力(→本体電話帳の場                                                                                                    |                        | 位で検索できます。                                                                       |
| ス1~3 <sup>*1</sup> | 合、アイコンを選択)                                                                                                    |                        | 登録した相手を電話帳に表示するかどうかを設定                                                          |
| 誕生日                | > 生年月日を入力                                                                                                    |                        |                                                                                 |
| 住所                 | 郵便番号、国/地域名、都道府県、市区町村、番<br>地、付加情報を登録します。<br>> 項目を選択→それぞれの必要事項を入力→住<br>所以外の登録に移る場合は回[確定]                                                                                                    | シークレット                 | <ul> <li>◆ 表示しないに設定している場合は、シークレットモード設定をONにしたときだけ電話帳に表示されます。(ごP.10-6)</li> </ul> |
| メモ                 | > メモを入力                                                                                                    | ※1 いずれかを               | 入力しないと電話帳に保存できません。                                                              |
| 音声着信音              | 登録した相手からの音声電話、TVコール、メー<br>ルの着信音を設定します。                                                                                                    | ※2 通常の着信<br>  ※3 通常のイル | 音の設定( <b>ご</b> P.15-2)に従います。<br>ミネーション設定( <b>ご</b> P.15-11)に従います。               |
| TVコール<br>着信音       | > 通常設定連動 <sup>※2</sup><br>または                                                                                                    | 3 必要事項                 | の入力が終了したら、 🖾 <b>[保存]</b>                                                        |
| メール着信音             | データフォルダ内のフォルダを選択→ファイ<br>ルを選んで <b>回[決定]</b>                                                                                                    |                        |                                                                                 |
| イルミネー<br>ション       | 登録した相手からの電話やメールをお知らせする<br>イルミネーションを設定します。<br>> 通常設定連動 <sup>*3</sup> /色を選択                                                                                                    |                        |                                                                                 |
| 画像                 | <ul> <li>静止画を登録します。静止画を撮影して登録することもできます。</li> <li>ビクチャー→ファイルを選んで [決定]または</li> <li>カメラ撮影→●で撮影する→●</li> <li>(削除するには:画像なし)</li> <li>登録した相手から電話がかかると、着信画面に静止画が表示されます。(他の機能を操作しているときなどには、表示されない場合があります。)</li> </ul> |                        |                                                                                 |

**4** 電話帳

# **4** 電話帳

#### 他の機能から電話帳に登録する

表示している電話番号やメールアドレスを電話帳に登録できます。

入力した電話番号の場合 電話番号を入力→ 図[メニュー]→電話帳へ登録

#### 履歴の電話番号の場合

- □→履歴の種類を選ぶ→履歴を選んで
- |□ [メニュー]→電話帳へ登録

メールを送受信した相手の電話番号/メールアドレス の場合

| □ [ ] →送信済みボックス/受信ボックス(→

フォルダを選択)→メールを選んで

| □ [メニュー ] →送信先を電話帳へ登録/

#### 送信元を電話帳へ登録

#### 2 新規で登録する場合

新規登録→登録の操作を行う(ご)P.4-3 手順2)
 追加で登録する場合
 追加登録する電話帳を選択→登録の操作を行う
 (ご)P 4-3 手順2)

3 必要事項の入力が終了したら、 [保存]

# グループを設定する

#### 電話帳のグループ名を変更したり、グループごとに着信音や イルミネーションを設定します。

- 表示切替で設定されているメモリのグループが表示されます。
- ●電話帳の登録時にグループを選択すると、グループに登録されます。(プP.4-4)グループを選択しなかった場合は、自動的にグループ未設定に登録されます。

#### メインメニューから 電話帳 🕨 グループ設定

- 1 グループを選んで □ [メニュー]→名称変更→グ ループ名を入力
   ●表示切替設定がUSIMの場合: グループを選んで 回 [名称変更]
   2 □ [メニュー]→着信音/イルミネーション設定
   3 着信音の設定
  - う 宿信目の設定 音声着信音/TVコール着信音/メール着信音→

 ・ 「アイに目」、「アール」に目、

 ・ 通常設定連動/データフォルダ内のフォルダを選
 ・

 ・ ファイルを選んで □ [決定]

●通常設定連動は通常の着信音の設定(♪P.15-2)に従います。

#### イルミネーションの設定

イルミネーション→通常設定連動/色を選択

●通常設定連動は通常のイルミネーション設定(♪P.15-11) に従います。

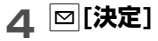

| 本体とUSIMカードのグループ表示を切り替えるには<br>まデ切券設定が本体とUSIMの場合(パタロ1511)、次の場件で                                                                                     | 電話帳の検索/利用                                                         |
|----------------------------------------------------------------------------------------------------|-------------------------------------------------------------------|
| 表示を切り替えられます。                                                                                                    | 電話帳の検索方法を変える                                                      |
| <ul> <li>メインメニューから電話帳 ▶ グループ設定 ▶ 図[メニュー]</li> <li>▶ グループ(本体)へ切替/グループ(USIM)へ切替</li> <li>グループごとに設定をリセットするには<br/>グループを選んで図[メニュー]→設定リセット→●</li> </ul> | <b>《お買い上げ時》あかさた</b><br>電話帳は3つの方法(あかさたな別、ヨミガナ入力、グループ<br>別)で検索できます。 |
|                                                                                                    | メインメニューから 電話帳 🕨 設定 🕨 検索方法                                         |
| お知らせ<br>● USIMカードのグループには着信音やイルミネーションを設定で                                                                                                    | ● 検索方法を選択                                                         |
| ● 個別の相手に着信音やイルミネーションを設定している場合は、                                                                                                    |                                                                   |

《お買い上げ時》あかさたな

● 検索方法があかさたな / ヨミガナの場合は、 Q → 図 [メニュー] →検索方法でも設定を変えられます。

# 電話帳から電話をかける

●検索方法を変更するには(ご上記)

▶ 各検索方法の操作(下記参照)を行う

| 検索方法  | 操作·補足                                                                         |
|-------|-------------------------------------------------------------------------------|
| あかさたな | <ul> <li>&gt; 相手のヨミガナの行を選ぶ</li> <li>● 相手のヨミガナを入力して電話帳を選択することもできます。</li> </ul> |
| ヨミガナ  | > 相手のヨミガナを入力                                                                  |
| グループ  | > グループを選択                                                                     |

3 相手を選択

4-6

電話帳

個別の設定が優先されます。

#### 4 音声電話の場合

電話番号を選んで 🔼

- TVコールの場合
- 電話番号を選んで

#### 国際電話の場合

電話番号を選んで ○[メニュー]→発信→
国際発信→相手の国/地域を選択→

音声電話: 
ヘ/TVコール: 
图

#### 自分の電話番号を通知/非通知に設定して電話をかける には 手順4で電話番号を選んで回[メニュー]→発信→番号通知/番号 非通知→音声電話: 「)/TVコール: 图

#### 待受画面から必要な行の電話帳を開くには(クイック電 話帳)

待受画面で [0]~ [9]を長押しすると、ボタンに割り当てられた 行の検索画面が呼び出せます。

- 例)「な行」:「5」長押し
- 登録のない行のボタンを押すと、次に登録のある行の検索画面 が表示されます。

# 電話帳からメールを送る

- **】** <u>○</u>→相手を選択
- **2 メールアドレスを利用する場合** メールアドレスを選択

電話番号を利用する場合※

電話番号を選んで 図 [メニュー ]→

#### メール新規作成→S!メール/SMS

※ ソフトバンク携帯電話番号のみ

3 メールを作成(S!メールごP.12-4 手順4以降 / SMSごP.12-8 手順4以降)

# スピードダイヤルを利用する

ダイヤルボタン(「二~「⑨」)に電話番号を割り当てると、待受 画面で長押しするだけですばやく電話がかけられます。

 スピードダイヤルで電話をかけるには、あらかじめワンタッチ キーの設定をスピードダイヤルに設定してください。(ごP.15-5)

#### メインメニューから 電話帳 ▶ スピードダイヤル設定

- 割り当てるダイヤルボタンの数字([1]~[9]) を選択
  - ●直接電話番号を入力して登録するには:割り当てるダイヤルボタンの数字([1]~[9])を選んで回[編集]→電話番号を入力
- 2 電話帳を選択→電話番号を選択

#### お知らせ

 シークレットデータはシークレットモードがONの場合にのみス ピードダイヤルに登録できます。その後シークレットモードを OFFにすると、登録していても未登録と表示されます。上書き しようとした場合、シークレットデータが登録されていること を通知せずに上書きされますのでご注意ください。

# 電話帳から利用できる機能

#### ■ 電話帳検索時に利用できる機能

- ●利用できる機能は、登録内容や選んでいる項目によって異なりま す。
- > ○→ (電話帳を選んで) ○[メニュー]→項目を選択(下記参照) または
- > ○→電話帳を選択→(登録項目を選んで) ◎[メニュー]→項目 を選択(下記参照)

| 項目          | 操作·補足                                                                                    |
|-------------|------------------------------------------------------------------------------------------|
| 表示          | 詳細を表示します。                                                                                |
| 発信          | 電話をかけます。<br>> 項目を選択→各項目の操作(ごP.2-11 手順<br>3以降)                                            |
| メール新規<br>作成 | S!メール/SMSを作成します。<br>> S!メール/SMS→メールを作成(S!メール<br>C→P.12-4 手順4以降/SMS C→P.12-8 手<br>順4以降)   |
| 編集          | <ul> <li>&gt; 項目を選択→編集する→ □[保存]</li> <li>● 誕生日/住所/画像の削除について(ごP.4-9)</li> </ul>           |
| 新規登録        | ( <b>∠7</b> P.4-3)                                                                       |
| 送信          | 電話帳のデータをS!メール/赤外線で送信します。<br>> S!メール添付/赤外線送信→各項目の操作<br>(S!メールプP.12-4 手順2以降/赤外線<br>プP.9-3) |
| 表示切替        | 表示する電話帳を切り替えます。<br>> 項目を選択                                                               |
| 検索方法        | ( <b>⊈</b> P.4-6)                                                                        |

**4** 電話帳

| 項目                        | 操作·補足                                                      |
|---------------------------|------------------------------------------------------------|
| スピード<br>ダイヤル登録            | 電話番号をスピードダイヤル(♪P.4-8)に登<br>録します。<br>>(電話番号を選択→)割り当てるダイヤルボタ |
|                           | ンの数字([1]~[9])を選択                                           |
| USIMへの<br>コピー/本体<br>へのコピー | ( <b>⊈</b> P.4-10)                                         |
| 削除                        | > [[YES]                                                   |
|                           |                                                            |

# 電話帳の管理

### 電話帳を編集する

| 🔍 →電話帳を選んで 🖾 [メニュー ] →編集

2 電話帳を編集→図[保存]

誕生日を削除するには 誕生日の項目を選んで回[メニュー]→誕生日をクリア

住所の全項目を削除するには 住所の項目を選んで図[メニュー]→住所をクリア

# 画像を削除するには

画像の項目を選択→**画像なし** 

# 電話帳を削除する

1件削除する

】 □→電話帳を選んで 回 [メニュー]

# 2 削除→●

# すべて削除する

#### メインメニューから 電話帳 ▶ メモリ管理 ▶ 本体全件削除/USIM全件削除

□[YES]→操作用暗証番号を入力

電話帳

4

#### 本体とUSIMカード間で電話帳データをコピー する

●本体からUSIMカードにコピーできる項目は、名前(姓/名)、3 ミガナ、電話番号1、電話番号2、Eメールアドレス1です。

# 1件コピーする

1 ○→電話帳を選んで回[メニュー]→ 本体へのコピー/USIMへのコピー※

※ 本体からUSIMカードにコピーできない項目がある場合は、 確認画面が表示されます。

#### すべてコピーする

 $\circ$ 

メインメニューから 電話帳 ▶ メモリ管理 ▶ USIM→本体へ全件コピー/本体→USIMへ全件コピー

# 電話帳の使用を禁止する

#### 《お買い上げ時》OFF

電話帳を使用できないようにします。設定すると電話帳の表示、 新規登録、設定変更などはできません。

 ●電話帳使用禁止を設定すると、「↓↓」が表示されます。同時に メール使用禁止が設定されている場合は、「↓↓」が表示されます。

#### メインメニューから 設定 ▶ セキュリティ設定 ▶ 電話帳使用禁止

#### | ON/OFF

●ONを選択した場合は、さらに●を押します。

2 操作用暗証番号を入力

#### お知らせ

 ● 設定中でも、通話履歴とオーナー情報の使用、S!電話帳バック アップ、電話帳のメモリカードへのバックアップはできます。

# 電話帳のメモリ容量を確認する

メインメニューから 電話帳 🕨 メモリ容量確認

# **4** 電話帳

# S!電話帳バックアップ

S!電話帳バックアップとは、本機の電話帳をネットワーク内の サーバーにバックアップしたり、本機の電話帳とサーバー内の 電話帳を同期させる(同じ状態にする)ことができるサービス です。本機の破損時や紛失時の備えとして、便利にお使いいた だけます。

- S!電話帳バックアップのご利用には、別途お申し込みが必要です。 (有料)
- S!電話帳バックアップについては、下記のURLなどでご確認ください。

http://www.softbank.jp

#### S!電話帳バックアップ利用時のご注意

- S!電話帳バックアップは、電池がフル充電の状態(「目」表示) でご利用ください。
- ●同期やバックアップ/読み込みを行うと、パケット通信料がかかります。
- ●電話帳の次の項目は同期できません。サーバーから読込を行うと、 本機の電話帳の設定がすべて消去されますのでご注意ください。 着信音/イルミネーション/画像
- S!電話帳バックアップを解約すると、サーバー内の電話帳は削除 されます。
- 本機の電話帳に登録した住所の付加情報は、サーバーでは住所の 建物名欄に登録されます。
- サーバーに登録された文字数が、本機の登録可能文字数を超えている場合は、本機では登録可能文字数まで表示されます。

#### 🔳 同期やバックアップ/読み込みについて

- バックアップ/読み込みのタイミングや同期タイプの選択にご注意ください。
- ●本機の電話帳をすべて消去したあとに通常同期、本体変更データ送信、サーバーへバックアップを行うと、サーバーの電話帳もすべて消去されます。
- サーバーの電話帳をすべて消去したあとに通常同期、サーバー変 更データ受信、サーバーから読込を行うと、本機の電話帳もすべて消去されます。

#### ■ 複数登録できる項目(電話番号など)の同期について

 電話番号など、複数登録できる項目の登録可能件数が本機(また は機種変更後の機種)とサーバーとで異なる場合に同期を行うと、 両方とも少ない方の件数に統一されます。

#### ■ 機種変更時のサービスの継続について

- 3Gシリーズ (S!電話帳バックアップ対応):サーバーの電話帳は 保持され、そのままお使いいただけます。
- 3Gシリーズ(S!電話帳バックアップ非対応):S!電話帳バック アップの契約は継続され、サーバーの電話帳は保持されます。た だし、携帯電話からの操作はできません。(パソコンからの操作だ けになります。)
- V3、V4、V5、V6、V8シリーズ:S!電話帳バックアップは自動 的に解約され、サーバーの電話帳は消去されます。

# 電話帳を手動で同期させる

メインメニューから 電話帳 ▶ S!電話帳バックアップ 同期開始

4 電話帳

 ● →操作用暗証番号を入力 項目を選択(下記参照)

| 項目              | 操作·補足                  |
|-----------------|------------------------|
| 通常同期            | 本機とサーバー内の電話帳とを同期します。   |
| 本体変更<br>データ送信   | 本機の電話帳の変更データを送信します。    |
| サーバー変更<br>データ受信 | サーバー内の電話帳の変更データを受信します。 |
| サーバーへ<br>バックアップ | 本機の電話帳をサーバーにバックアップします。 |
| サーバーから<br>読込    | サーバー内の電話帳を本機に読み込みます。   |

電話帳を自動で同期させる

- メインメニューから 電話帳 ▶ S!電話帳バックアップ 自動同期設定
- 操作用暗証番号を入力→ON/OFF→ON
- **開始時刻**→開始時刻を入力 2

全線返し設定→繰返しタイプを選択(下記参照)

| 項目     | 操作·補足                          |
|--------|--------------------------------|
| 曜日指定   | 設定した曜日に自動同期させます。<br>> 曜日を選択    |
| 日付指定   | 毎月指定した日に自動同期させます。<br>> 日付を入力   |
| 電話帳編集後 | 電話帳を編集してから10分後に毎回自動同期さ<br>せます。 |

**▲ 同期タイプ**→同期タイプを選択→ ● → [保存]

### 同期の履歴を確認する

同期やバックアップ、読み込みの履歴を確認できます。

メインメニューから 電話帳 ▶ S!電話帳バックアップ 同期ログ

同期ログを選択

3 •

# オーナー情報

自分の電話番号、メールアドレス、住所などの情報をオーナー 情報に登録できます。

オーナー情報を登録する

# 

2 □[メニュー]→編集→項目を選択→編集する ●自局番号は編集/削除できません。

3 必要事項の入力が終了したら、 図[保存]

**電話番号1以外の項目を消去するには** 手順1で∞[メニュー]→リセット→●

# オーナー情報で利用できる機能

#### 🔳 オーナー情報のデータをS!メール/赤外線で送信する

- > 待受画面で → → [メニュー]→送信→S!メール添付 / 赤 外線送信→各項目の操作(S!メールごP.12-4 手順2以降/赤外線ごP.9-3)
- ●画像は送信できません。

**4** 電話帳

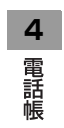